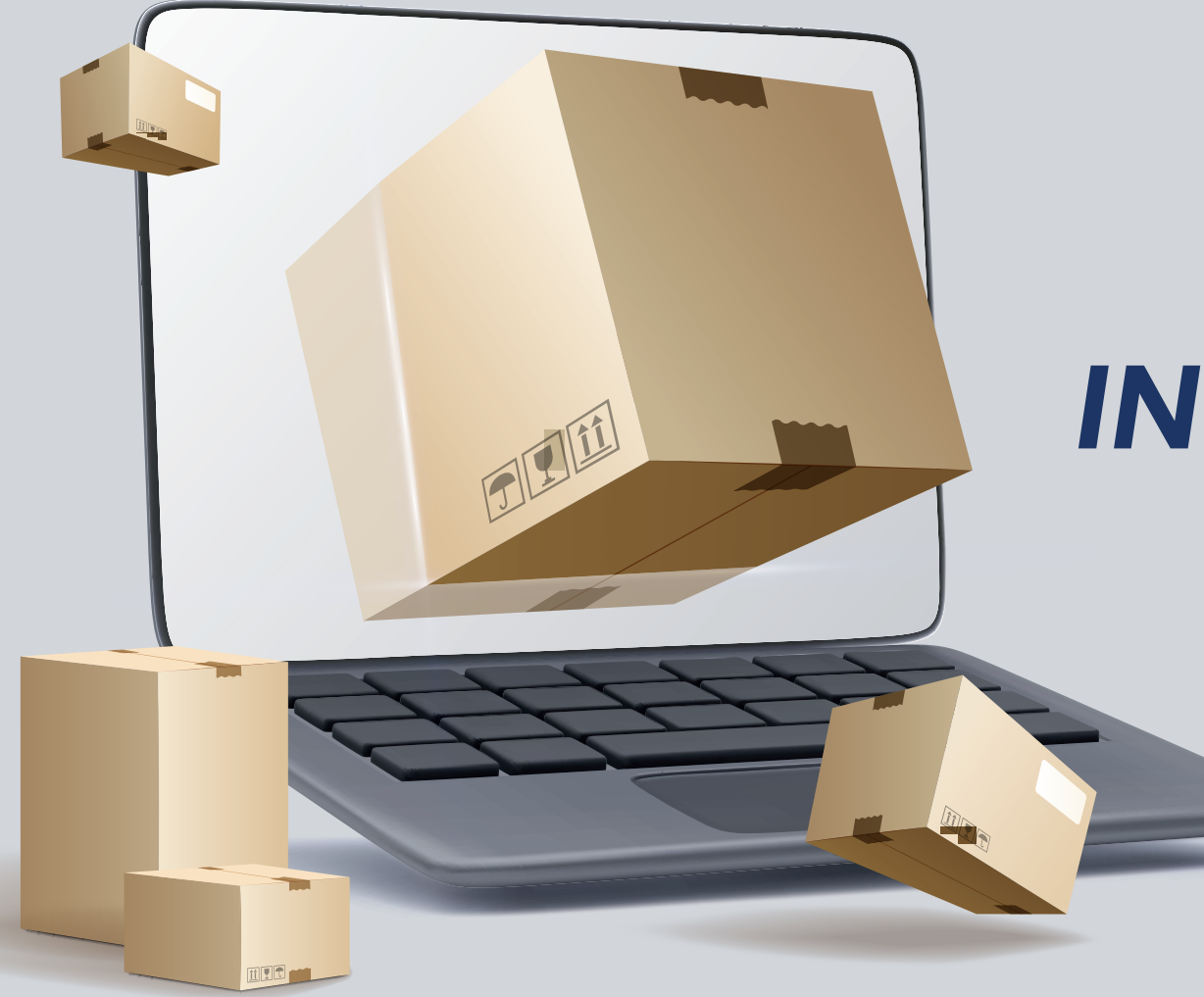

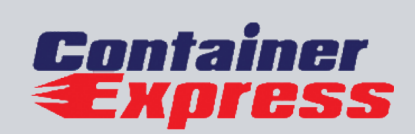

## **INSTRUCTIVO** DE PLATAFORMA

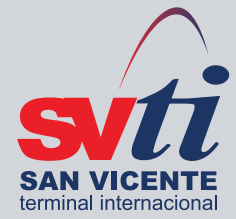

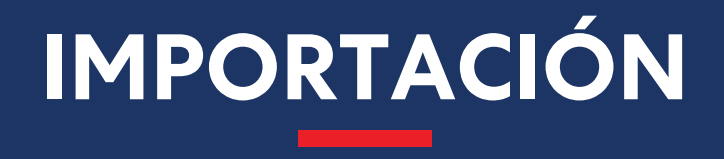

## • Seleccionar del menú lateral

para solicitar el retiro de unidades Directas/Indirectas desde SVTI.

## **Contenedores** $\rightarrow$ **AGA** $\rightarrow$ **Importación** $\rightarrow$ **Inscribir/Solicitar Contenedor**

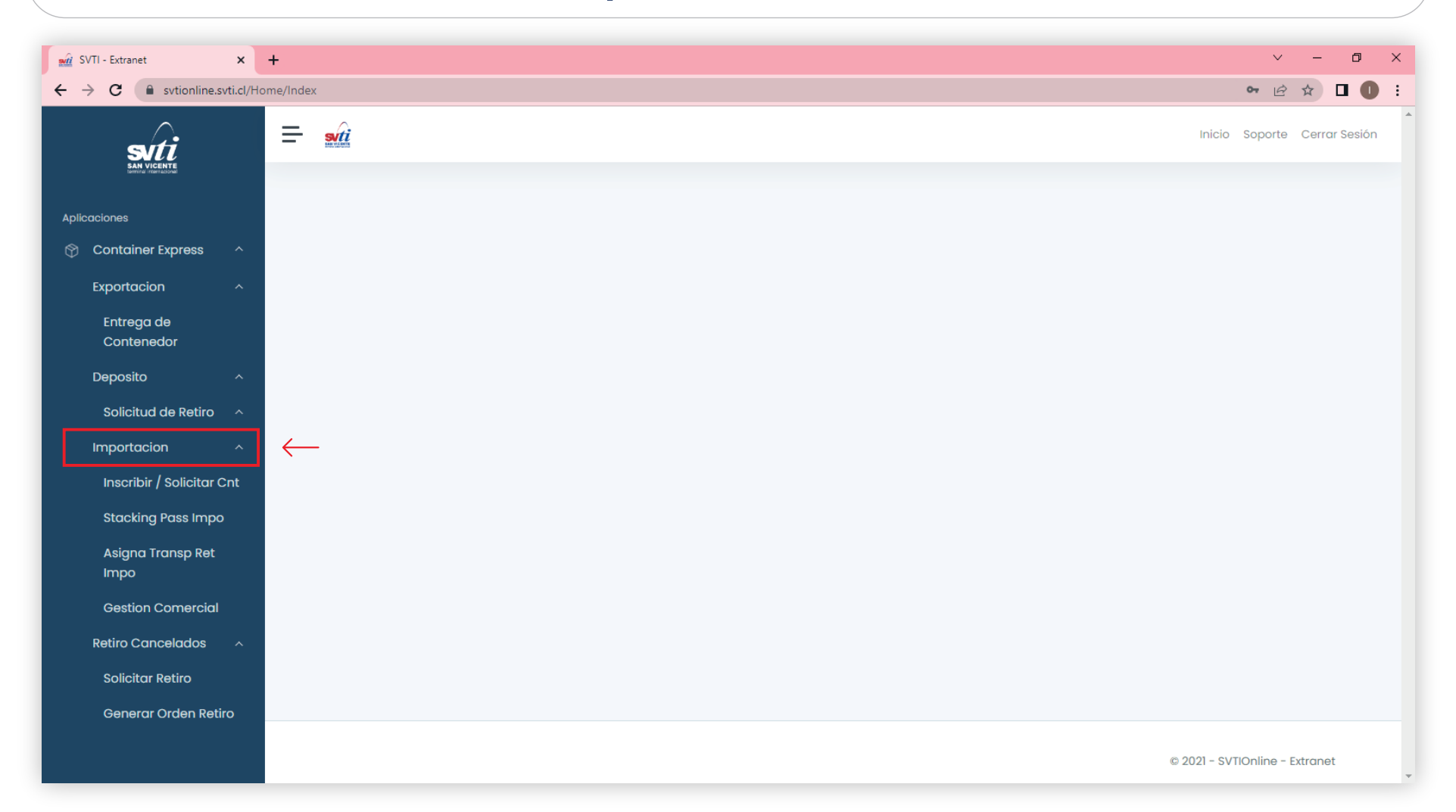

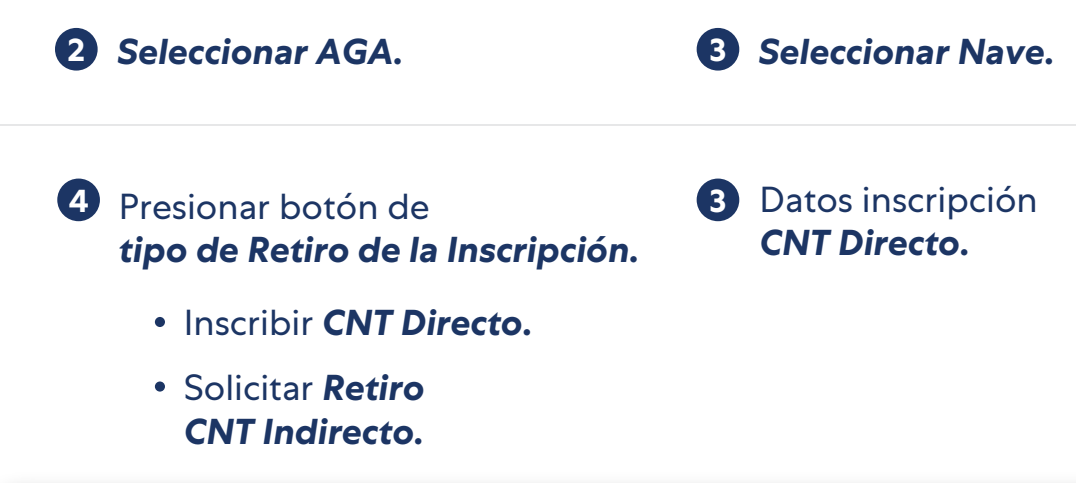

| Inscripción / Solicitud I    | Retiro Contenedor In                | nportación                                  |                   |
|------------------------------|-------------------------------------|---------------------------------------------|-------------------|
| Parametros de Ingreso        |                                     |                                             |                   |
| AGA / Solicitante            |                                     |                                             |                   |
| Alan Smith Y Cia. Ltda.      | \$                                  |                                             |                   |
| Nave                         | O Transbordo                        |                                             |                   |
| SAFMARINE NOMAZWE (2020-1) 🗢 | <b>Q</b> 2022                       | junio                                       | \$                |
| Buscar Insc. CNT Directo     | o Indirecto.                        | Limpiar                                     |                   |
| Mostrar 5 por página         |                                     | Buscar:                                     |                   |
| Todos                        | Status 11 Conexion 11 Transporte 11 | Cliente<br>Inspecciones 1 Regimen 1 Carga 1 | Fecha<br>Solicitu |
|                              | No hay información, lo lamentamos.  |                                             |                   |
| No se encontraron registros  |                                     |                                             | < >               |
|                              |                                     |                                             | •                 |
| Retiro Masivo                | o Asociar Transportista             |                                             |                   |

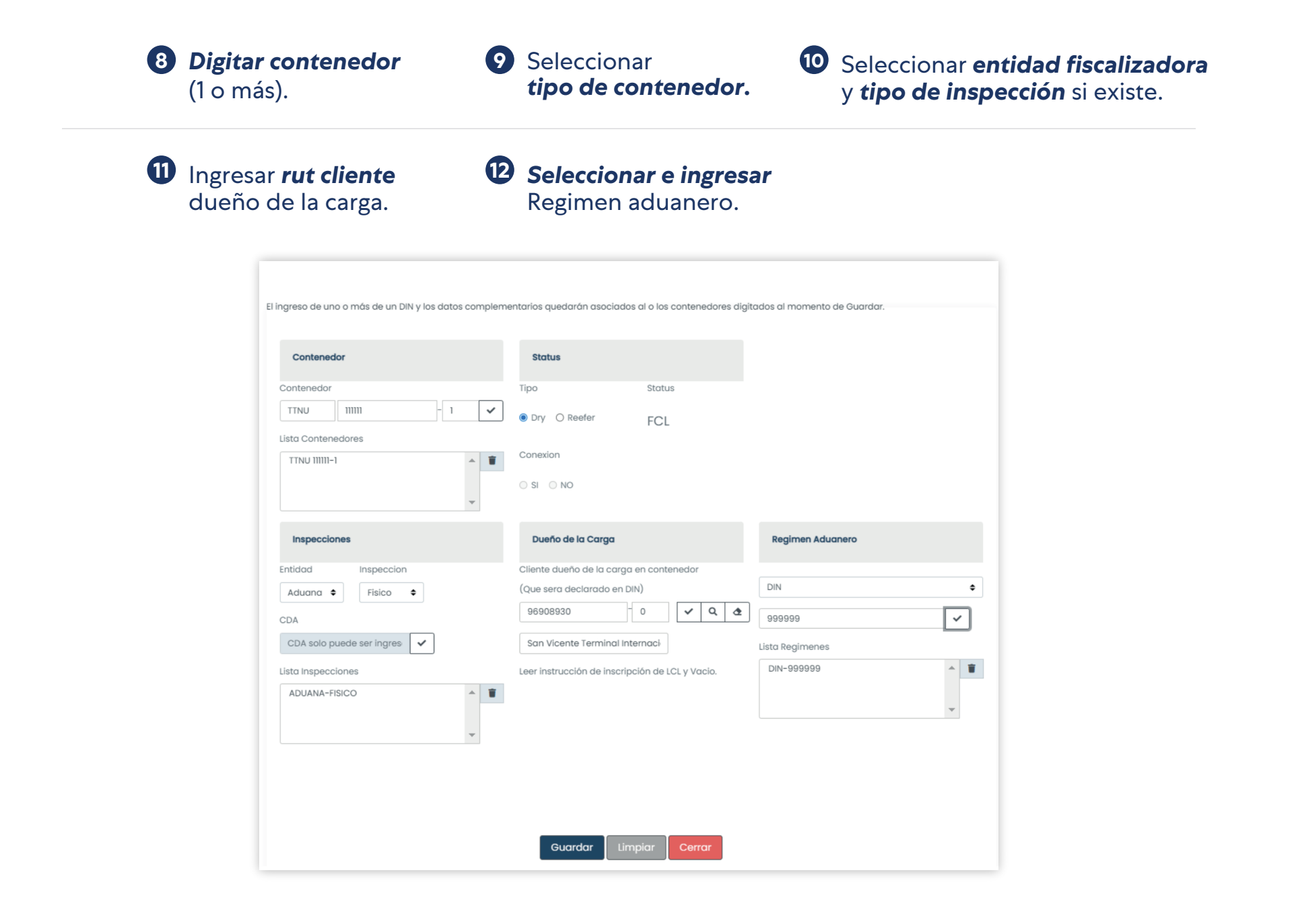

## Datos inscripción **contenedor Indirecto.**

| 1 | <b>Digitar contenedor</b>                                                                    | Contenedor                                                 | Status                                                                                                    | F. Solicitud Retiro                                                                                                  |
|---|----------------------------------------------------------------------------------------------|------------------------------------------------------------|----------------------------------------------------------------------------------------------------|----------------------------------------------------------------------------------------------------|
|   | (1011185).                                                                                   | Contenedor                                                 | Tipo Status                                                                                                 | 15-07-2022 🖬 17:00 💿 (hh:mm)                                                                                         |
| 2 | Seleccionar<br><b>tipo de contenedor.</b>                                                    | MRKU 231975 - 2 🗸<br>Lista Contenedores<br>MRKU 231975-2 * | Dry O Reefer FCL                                                                                            | La fecha permitida a partir del: 14-07-2022 14:57<br>Retiro Anticipado<br>Ver consideraciones para retiro anticipado |
| 3 | Ingresar <b>fecha</b><br><b>de solicitud de retiro</b><br>(podrá solicitar rotiro anticipado | r                                                          | Dueño de la Carga                                                                                           | Regimen Aduanero                                                                                                    |
|   | si así lo requiere).                                                                         | Entidad Inspeccion<br>Aduana 🕈 Fisico 🜩                    | Cliente dueño de la carga en contenedor<br>(Que sera declarado en DIN)                                      | DIN \$                                                                                                    |
| 4 | Seleccionar <b>entidad</b><br>fiscalizadora y tipo de                                        | CDA<br>CDA solo puede ser ingres                           | 1     9     Image: Q     Image: Q       WENDY MURILLO       Leer instrucción de inscripción de LCL y Vacio. | 12980455         ✓           Lista Regimenes         ✓           DIN-12980455         ▲                              |
|   | <b>Inspeccion</b> si existe.                                                                 | ADUANA-FISICO                                              |                                                                                                    |                                                                                                    |
| 5 | Ingresar <b>rut cliente</b><br>dueño de la carga.                                            | ×                                                          |                                                                                                    |                                                                                                    |
| 6 | <b>Seleccionar e ingresar</b><br>Regimen aduanero.                                           |                                                            | Guardar Limpiar Cerrar                                                                                      |                                                                                                    |
| 7 | Presionar guardar.                                                                           |                                                            |                                                                                                    |                                                                                                    |

El ingreso de uno o más de un DIN y los datos complementarios quedarán asociados al o los contenedores digitados al momento de Guardar.

Los contenedores inscritos para retiro se **listaran en la pantalla principal** de las inscripción.

Aquí podrá solicitar **retiro masivo** de contendores (más de 20).

Asociar transportista.

Eliminar una **inscripción**/eliminar **inspecciones**/editar inscripción.

| GA / Solicito         | ante                          |                         |                                    |                                                                             |                                      |                                      |                          |                       |                                |                                 |
|-----------------------|-------------------------------|-------------------------|------------------------------------|-----------------------------------------------------------------------------|--------------------------------------|--------------------------------------|--------------------------|-----------------------|--------------------------------|---------------------------------|
| AGA Particu           | ular                          |                         |                                    |                                                                             | \$                                   |                                      |                          |                       |                                |                                 |
| Nave                  |                               |                         |                                    |                                                                             |                                      | () Transbor                          | do                       |                       |                                |                                 |
| SAFMARINE             | NOMAZWE (2020                 | )-1)                    |                                    | ÷                                                                           | Q                                    | 2022                                 |                          | juni                  | o                              |                                 |
|                       |                               |                         |                                    |                                                                             |                                      |                                      |                          |                       |                                |                                 |
| + Busque              | eda Avanzada                  |                         |                                    |                                                                             |                                      |                                      |                          |                       |                                |                                 |
|                       |                               |                         |                                    |                                                                             |                                      |                                      |                          |                       |                                |                                 |
|                       |                               |                         |                                    |                                                                             |                                      |                                      |                          |                       |                                |                                 |
|                       |                               |                         |                                    |                                                                             |                                      |                                      |                          |                       |                                |                                 |
|                       |                               |                         |                                    |                                                                             |                                      |                                      |                          |                       |                                |                                 |
|                       |                               |                         | Buscar                             | Insc. CNT Direct                                                            | o Sol                                | lic Retiro CN                        | IT Indirecto             | Limpiar               |                                |                                 |
|                       |                               |                         | Buscar                             | Insc. CNT Directo                                                           | o Sol                                | lic Retiro CN                        | IT Indirecto             | Limpiar               |                                |                                 |
| eleccione co          | contenedor para 1             | retiro masiv            | Buscar                             | Insc. CNT Directo                                                           | o Sol                                | lic Retiro CN<br>o.                  | IT Indirecto             | Limpiar               |                                |                                 |
| eleccione co          | ontenedor para r              | retiro masivo           | Buscar                             | Insc. CNT Directo<br>mpletar DIN de retir                                   | o Sol                                | lic Retiro CN<br>o.                  | IT Indirecto             | Limpiar               |                                |                                 |
| eleccione co          | contenedor para i             | retiro masive           | Buscar                             | Insc. CNT Directo<br>mpletar DIN de retir                                   | o Sol                                | lic Retiro CN<br>o.                  | IT Indirecto             | Limpiar               |                                |                                 |
| Pleccione co<br>Todos | contenedor para r             | retiro masiv            | Buscar                             | Insc. CNT Directe                                                           | o Sol                                | lic Retiro CN<br>o.                  | IT Indirecto             | Limpiar               |                                |                                 |
| Todos                 | contenedor para r<br>Opciones | retiro masivo<br>Retiro | Buscar<br>o directo o co<br>Masivo | Insc. CNT Directo<br>mpletar DIN de retir<br>Contenedor                     | o Sol                                | lic Retiro CN<br>o.<br>Status        | IT Indirecto             | Limpiar               | Inspecciones                   | Regimen                         |
| Todos                 | contenedor para r<br>Opciones | retiro masivi<br>Retiro | Buscar<br>o directo o co<br>Masivo | Insc. CNT Directo<br>mpletar DIN de retir<br>Contenedor<br>MRKU 231975-     | o Sol<br>ro indirecto<br>Tipo        | lic Retiro CN<br>o.<br>Status        | IT Indirecto<br>Conexion | Limpiar               | Inspecciones                   | Regimen                         |
| Todos                 | contenedor para r<br>Opciones | Retiro                  | Buscar<br>o directo o co<br>Masivo | Insc. CNT Direct<br>mpletar DIN de retir<br>Contenedor<br>MRKU 231975-<br>2 | o Sol<br>ro indirecto<br>Tipo<br>DRY | lic Retiro CN<br>o.<br>Status<br>FCL | T Indirecto Conexion No  | Limpiar<br>Transporte | Inspecciones<br>Ver Inspeccion | <b>Regimen</b><br>Ver<br>Regime |